## Vejledning: Tilvælg VANA som kollektiv ordning i myndighedsregistret hos Dansk Producentansvar (DPA)

- 1. Log på DPA.
- 2. Gå til "overblik for producent"
- 3. Klik på "registreringsoplysninger"
- 4. Klik på 'Produktområder' (nedenstående er et eksempel).

## Emballage

| Kategorier / slutbrugere |  |
|--------------------------|--|
| Pap Husholdning          |  |
| Pap Erhverv              |  |
| Plast Husholdning        |  |
| Plast Erhverv            |  |
| Træ Husholdning          |  |
| Træ Erhverv              |  |
| Redigér                  |  |

5. Klik på 'Rediger' (nedenstående er et eksempel).

## Emballage

Emballage er alle produkter, som anvendes til pakning, besky fra producenten til brugeren eller forbrugeren og præsentatio indberette markedsførte mængder én gang om året. Læs mer

|   | Emballage              |
|---|------------------------|
|   | Aluminium              |
|   | Glas                   |
|   | Jernholdigt metal      |
|   | Mad- og drikkekartoner |
| ~ | Рар                    |
|   | Papir                  |
| ~ | Plast                  |
| ~ | Træ                    |
|   |                        |

6. Klik på 'Næste'.

Næste

- Klik på '+-tegnet', og vælg VANA under hver kategori i hhv. 'Erhverv' og 'Husholdning'.
- 8. Dette gøres på samtlige kategorier.
- 9. Klik på 'Næste'.
- 10. Sæt kryds i 'Bekræft', og klik på 'Gem'.

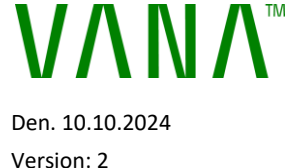

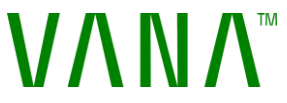

## Guide: Choose VANA as a PRO (Producer Responsibility Organisation) in the authority register of Dansk Producentansvar (DPA)

- 1. Log on to DPA.
- 2. Go to "overview for producer"
- 3. Click on "Registration information"
- 4. Click on 'Product areas' (Produktområder below is an example in Danish).

| Emballage                |   |
|--------------------------|---|
| Kategorier / slutbrugere |   |
| Pap Husholdning          |   |
| Pap Erhverv              | _ |
| Plast Husholdning        |   |
| Plast Erhverv            |   |
| Træ Husholdning          |   |
| Træ Erhverv              | _ |
| Redigér                  |   |

5. Click 'Edit' (Rediger - below is an example in Danish)

| Emballage                                                                                                    |                        |  |
|----------------------------------------------------------------------------------------------------|------------------------|--|
| Emballage er alle produkter, som anvendes til pakning, besky<br>fra producenten til brugeren eller forbrugeren og præsentatio<br>indberette markedsførte mængder én gang om året. <u>Læs mer</u> |                        |  |
|                                                                                                    | Emballage              |  |
|                                                                                                    | Aluminium              |  |
|                                                                                                    | Glas                   |  |
|                                                                                                    | Jernholdigt metal      |  |
|                                                                                                    | Mad- og drikkekartoner |  |
| ~                                                                                                    | Pap                    |  |
|                                                                                                    | Papir                  |  |
| ~                                                                                                    | Plast                  |  |
| ~                                                                                                    | Træ                    |  |
| Næste                                                                                                    |                        |  |

- 6. Click 'Next' (Næste).
- 7. Click on the 'plus sign (+)' and select VANA in the drop-down menu under each category in respectively 'Business' and 'Household'.
- 8. This must be done for all categories.
- 9. Click 'Next'.
- 10. Tick 'Confirm' (Bekræft), and click 'Save' (Gem).